### Tinaxis-L-BLDC-150-sensored BLDC driver 9-30V, 5A, digital

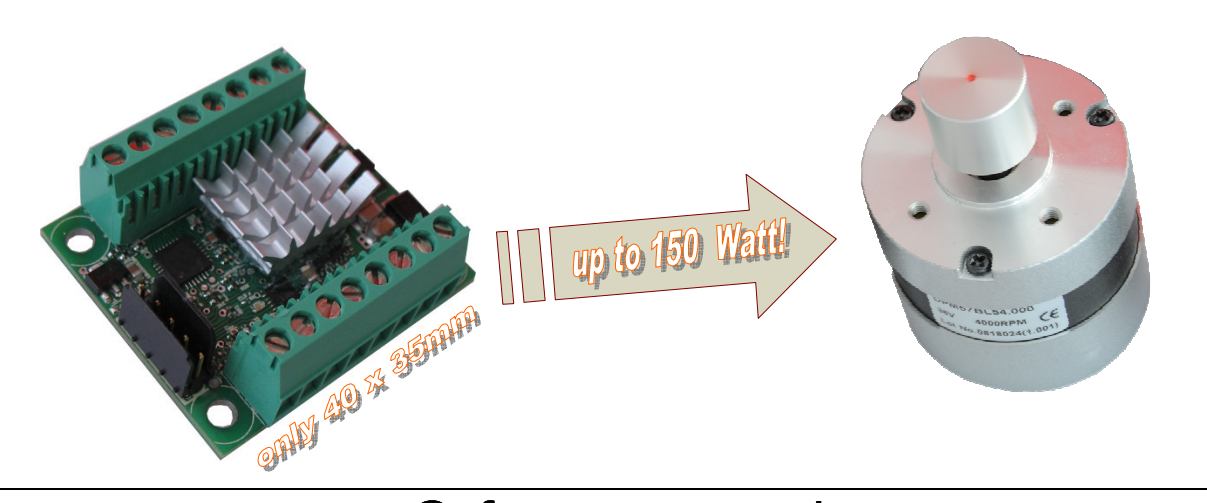

Software manual

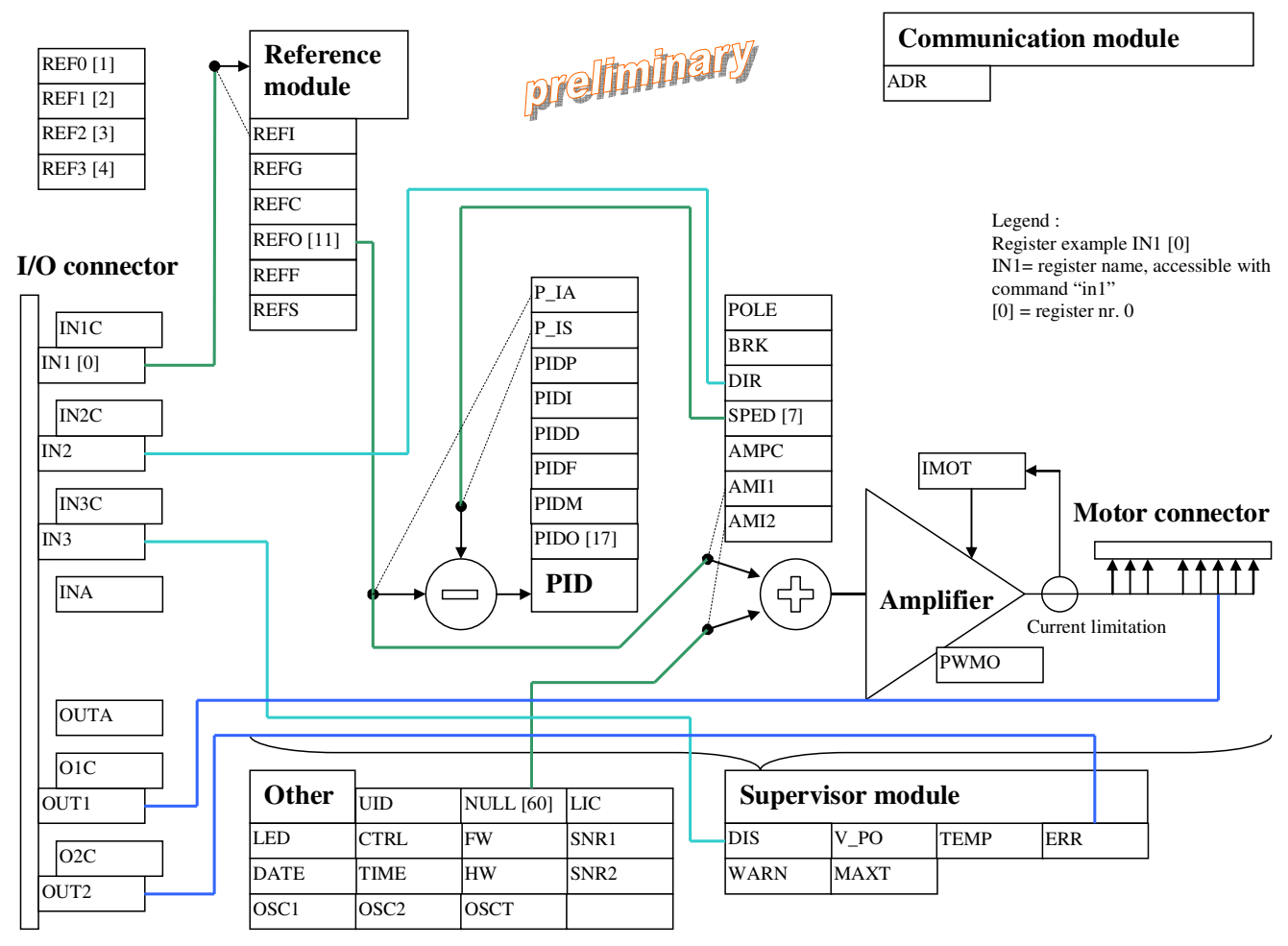

Figure 1, block diagram, with lines showing default configuration

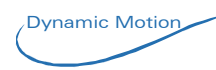

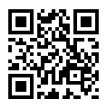

Registers The registers are 16 bit sign numbers.

| Nr. | Register | Description                                                                                                    | status                |
|-----|----------|----------------------------------------------------------------------------------------------------|-----------------------|
| 0   | ln1      | Input 1, analog value in mV<br>Range is 0 to 27V, accuracy ±0.15V ±5%                                                                                                    | RO                    |
| 24  | ln2      | Input 2, digital, threshold ~9V<br>By default this input is linked to DIR (please see IN2C<br>register)                                                                                                    | RO                    |
| 25  | ln3      | Input 3, digital, threshold ~9V<br>By default this input is linked to DIS (please see IN2C<br>register)                                                                                                    | RO                    |
| 28  | Inc1     | Input 1 config                                                                                                    | RW flash              |
| 29  | Inc2     | Input 2 config<br>Bit 7= invert polarity<br>Bit 0 to 2: configuration:<br>0: not linked<br>1: linked to DIR (rotation direction)<br>2: linked to DIS (disable)<br>3: linked to BRK (brake)<br>4: linked to REFS bit 0 | RW flash              |
| 30  | inc3     | Input 3 config<br>Bit 7= invert polarity<br>Bit 0 to 2: configuration:<br>0: not linked<br>1: linked to DIR (rotation direction)<br>2: linked to DIS (disable)<br>3: linked to BRK (brake)<br>4: linked to REFS bit 1 | RW flash              |
| 23  | ina      | Input 1, 2 and 3 paked together as digital                                                                                                    | RO                    |
| 26  | out1     | ouput 1, digital, open collector with 100 Ohm serial resistor.                                                                                                    | RW                    |
| 27  | out2     | ouput 2, digital, open collector with 100 Ohm serial resistor.                                                                                                    | RW                    |
| 31  | oc1      | Output 1 config<br>Bit 7= invert polarity<br>Bit 0 to 2: configuration:<br>0: not linked<br>1: linked to Hall sensor<br>2: linked to ERR (Error register)<br>3: linked WARN (Warning register)                        | RW flash              |
| 32  | oc2      | Output 2 config<br>Bit 7= invert polarity<br>Bit 0 to 2: configuration:<br>0: not linked<br>1: not available<br>2: linked to ERR (Error register)<br>3: linked WARN (Warning register)                                | RW flash              |
|     | err      | Error:<br>bit 0= temperature error<br>bit 1= external STOP function ("br" command)                                                                                                    | Read, write<br>only 0 |
|     | warn     | Warning:                                                                                                    | Read, write           |
| 1   | rofO     | DIT U= MOTOR NOT MOOVING                                                                                                    |                       |
|     |          | The value is free, from -32767 to + 32767.                                                                                                    |                       |

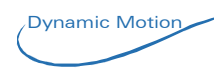

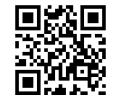

|            |      | Mostly used to store 1 of the 4 possible reference speed    |                           |
|------------|------|-------------------------------------------------------------|---------------------------|
|            |      | memory, and activated with IN2/IN3                          |                           |
| 2          | ref1 | same as ref0                                                | RW flash                  |
| 3          | ref2 | same as ref0                                                | RW flash                  |
| 4          | ref3 | same as ref0                                                | RW flash                  |
| 36         | refi | Reference module input selector.                            | RW flash                  |
|            |      | It is the nr. of the register to take the value from.       |                           |
|            |      | Example: if REFI=0 the value is taken from IN1, if REFI= 3, |                           |
| 27         | vofo | The value is taken from REF2.                               |                           |
| 37         | reic | O: PEEL is freely modifielde by the used. By default it's   | RVV flash                 |
|            |      | Value is 0, that mean that reference module takes it's      |                           |
|            |      | reference from register 0 (INI1)                            |                           |
|            |      | 1. BEEL is automatically updated according IN2 and IN3      |                           |
|            |      | using REFS register REFI= REFS+1 in order to select 1 of    |                           |
|            |      | the 4 reference hold in REF0 to REF3 registers              |                           |
| 37         | refs | Reference module source (selected by inputs)                | RO                        |
|            |      | REFS is automatically updated according IN2 and IN3; if     |                           |
|            |      | INC2 and/or INC3 is configured to give value to ref         |                           |
|            |      | module. The REFS value is therefore 0 to 3                  |                           |
| 9          | refg | Reference gain. Value 1024=100%                             | RW flash                  |
| 11         | refo | REFO is calculated with this formula:                       | RO                        |
|            |      | REFO=value[REFI]*REFG/1024                                  |                           |
|            |      | Example:                                                    |                           |
|            |      | REF3=1000                                                   |                           |
|            |      | REFG=2048                                                   |                           |
|            |      | REFI=4                                                      |                           |
|            |      |                                                             |                           |
|            |      | $PEEO = 1000 \times 2048 / 1024 = 2000$                     |                           |
|            |      | REI 0 - 1000 2048/1024 - 2000                               |                           |
|            |      | BEFO is generally used as input value for the PID setpoint  |                           |
|            |      | or amplifier value.                                         |                           |
|            |      |                                                             |                           |
|            |      | REFO refresh rate is 1kHz                                   |                           |
| 10         | reff | Reserved for compatibility with other products (filter      | RW flash                  |
|            |      | parameter)                                                  |                           |
| 47         | p_ia | Register number used to get the non inverted input of the   | RW flash                  |
| 10         |      | PID                                                         |                           |
| 48         | p_is | Register number used to get the inverted input of the PID   | RVV flash                 |
| 13         | ріар | P factor (output of PID proportional to this value)         | RVV flash                 |
| 14         | nidi | 1024= gain 1.1                                              | $D \setminus A / f = a b$ |
| 14         | piùi | 1024 = gain of  1/1024  each ms                             |                           |
| 15         | nidd | Derivator factor                                            | RW flash                  |
| 10         | pidd | 1024 = gain 1 of difference between actual sample and       |                           |
|            |      | previous sample.                                            |                           |
|            |      | Generally unused                                            |                           |
| 21         | pidf | PID feed forward: output= value[P_IA]*PIDF/1024             | RW flash                  |
| 17         | pido | PID output; holds the result of the PIDPID.                 | RO                        |
|            |      | Generally used as input for the amplifier.                  |                           |
| 16         | pidm | PID minimum value threshold                                 | RW flash                  |
|            |      | limit value to enable the PID. Below this value, only the   |                           |
|            |      | feed-forward is used.                                       |                           |
| L          |      | By default: 0 (PID always running)                          |                           |
| 7          | sped | Speed measured. This value is zero when rotation speed      | RO                        |
|            |      | I IS lower than ~900KPIM (1 pair of poles)                  |                           |
| <b>F</b> 0 |      | Precision: ±2%                                              |                           |
| 62         | pole | IVIOTOR POIE COUNT.                                         | KVV flash                 |
| 1          | 1    |                                                             | 1                         |

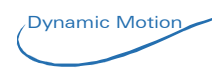

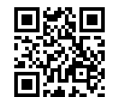

| 44 | ami1 | Amplifier input<br>Register number used to get the input of the amplifier. By<br>default it is 11, to get value of REFO register. Often used<br>with value 17, to get the value of PIDO | RW flash |
|----|------|----------------------------------------------------------------------------------------------------|----------|
| 45 | ami2 | Amplifier input<br>It is added to value[AMI1]. Generally unused, that mean<br>it's value is 60 to take value 0 from the NULL register                                                   | RW flash |
| 50 | brk  |                                                                                                    | RW       |
| 33 | dir  |                                                                                                    | RW       |
| 60 | null | NULL register (parking for any vector), it's value is always<br>0                                                                                                    | RO       |
| 41 | led  | Reserved for compatibility with other products (LED status/configuration)                                                                                                    |          |
| 55 | date | Date of firmware. Format: YYMMI<br>YY= year coded in 2 digit<br>MM=month coded in 2 digit<br>I= index incremented if more than 1 version is provided<br>during a month                  | RO       |
| 53 | fvv  | Firmware version                                                                                                    | RO       |
| 54 | hw   | Hardware version                                                                                                    | RO       |
| 8  | time | Time counter, incremented at 1khz                                                                                                    | RW       |
| 56 | snr1 | Reserved for compatibility with other products (serial nr.)                                                                                                    | RO       |
| 57 | snr2 | Reserved for compatibility with other products (complementary serial nr.)                                                                                                    | RO       |
| 58 | uid  | Reserved for compatibility with other products (unique id)                                                                                                    |          |
| 59 | lic  | Reserved for compatibility with other products (license nr)                                                                                                    |          |
| 38 | osc1 | Reserved for compatibility with other products (oscilloscope)                                                                                                    |          |
| 39 | osc2 | Reserved for compatibility with other products (oscilloscope)                                                                                                    |          |
| 40 | osct | Reserved for compatibility with other products (oscilloscope)                                                                                                    |          |
|    | maxt | Maximum allowed temperature; above it generates an error in "err" register and stop the motor                                                                                           |          |
|    | temp | Temperature measured near power bridge (°C)                                                                                                    |          |

Legend: RW= read and write possible RO= read only register

flash= register saved in flash (using "save" command).

### Commands

| Register | Description                                                                                                    |
|----------|----------------------------------------------------------------------------------------------------|
| save     | Save the configuration                                                                                                    |
|          | When the registers are set correctly, sending this command will record the registers to flash memory. Therefore after power OFF->ON, the regiters will be the same. |
| рс       | Show all registers and command                                                                                                    |
| sr       | Ping command. (return FD)                                                                                                    |
| help     | Get help of link to help on internet                                                                                                    |
| wiz      | Wizard: some predefined set of parameters can be uploaded directly. Use                                                                                             |
|          | "save" command at the end.                                                                                                    |
|          | 0: Open loop                                                                                                    |
|          | 1: closed loop speed                                                                                                    |
|          | 100: simple rotation (test)                                                                                                    |
| rst      | Reset the board                                                                                                    |
| br       | Stop motor (toogle )                                                                                                    |
| tm       | Demo move                                                                                                    |

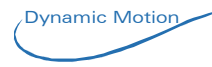

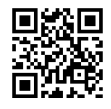

### Syntax

| Description                            | Examples   |
|----------------------------------------|------------|
| asking the content of a register:      | out1       |
| type the register                      |            |
| modifying a register:                  | out1 1     |
| type the register name + space + value | ref0 -4250 |
| save only 1 register:                  | ami1##3    |
| type the register name+ ## + value     |            |
| get the saved value:                   | ami1##     |
| type the register name+ ##             |            |

## Embedded memories

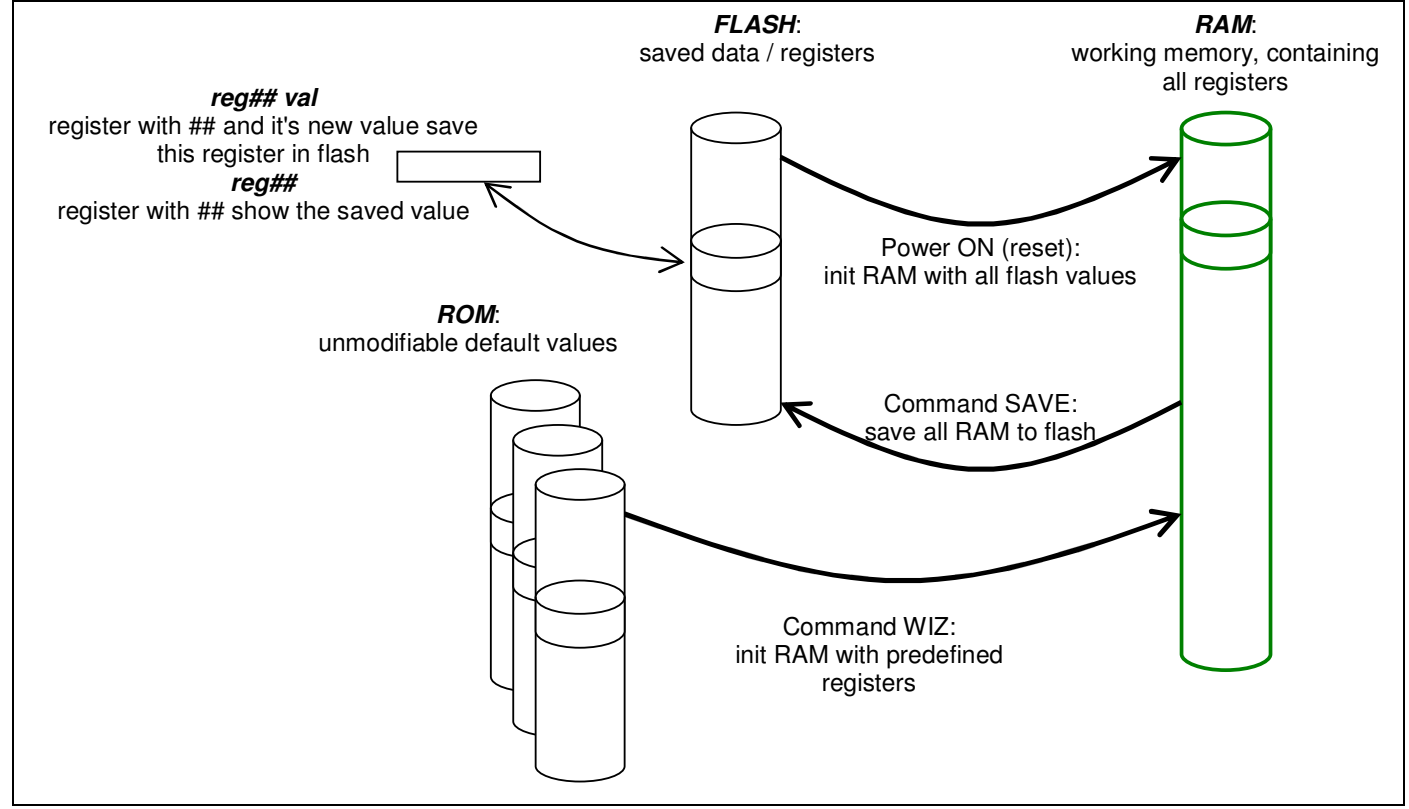

### Figure 2, memory organization

# How to configure

To configure the board, there is 2 options:

- 1. Modifying the registers
- 2. Ask the manufacturer to adapt the registers before shipping

# **Necessary hardware**

The required hardware to make any change into registers is an interface USB to Tinaxis

Example: P000-034 (high-end version, with galvanic isolation)

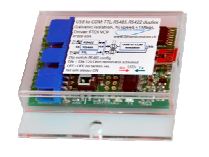

or low cost version P000-036 (without galvanic isolation)

Any other virtual com port adapter with TTL outputs is suitable RS232 to TTL adapter based on MAX232 chip or similar is also suitable

Dynamic Motion

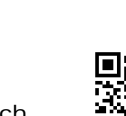

3 pins are necessary: GND, TX and RX. See P000-034 documentation for more details

# Software environment

The requires software is freely available at our web portail:

www.dynamicmotion.ch PRODUCT->DOWNLOAD, then select "setup dynamic motion.exe". It's an installer containing software and documentation for most of our boards.

#### Driver for USB interface:

the USB interface uses a chipset from FTDI manufacturer and require a driver for virtual com port functionality. On some systems (Windows 7 32bit), when connecting the interface the first time, windows takes 1-3 minutes to locate the driver on the web and install it automatically. On other systems, the driver must be installed manually (from the web, search "FTDI VCP" and download the correct driver from ftdi.com; from the install directory, by default under "c:\programmes files\dynamic motion programming suite\usb drivers\ftdi"), locate the driver and install it.

# Example

Dynamic Motion

Step 1: download and install environment on your Windows based computer

Step 2: Open "Dynamic Motion Communication Tool"

| 🥩 Dynamic M    | Aotion Communication tool (built 02/2013) |             |
|----------------|-------------------------------------------|-------------|
| File Edit      | Command tools Help Com Com Connect COM1   | 🗸 57600 🔽 😽 |
| Dialog         | Graph Graph values Registers Options      |             |
|                |                                           |             |
|                |                                           |             |
|                |                                           |             |
|                |                                           |             |
|                |                                           |             |
|                |                                           |             |
| Command:       | Software 🕅 🕕 🗠 🔛 🖉 🦊 👚                    | Action 😭 🔘  |
| selected file: |                                           |             |

Figure 3, software when successfully installed

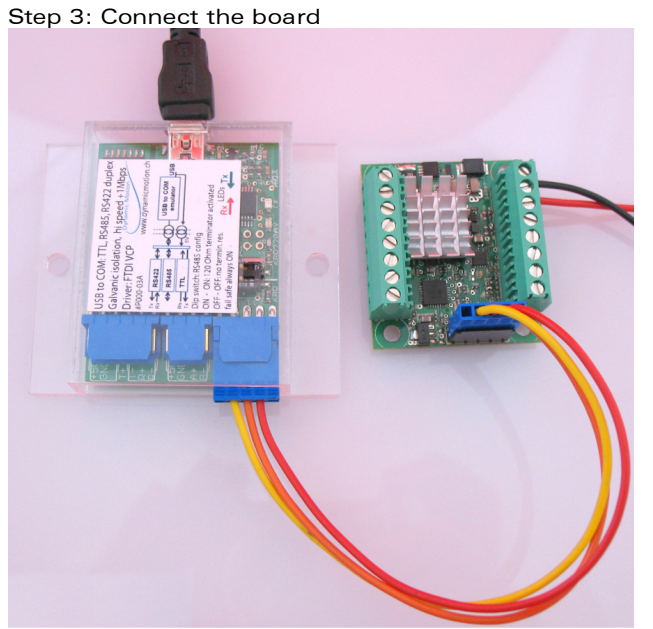

Figure 4: Supply the board with an external source and connect the interface

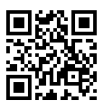

| $\frown$  |      |   | _     |   |
|-----------|------|---|-------|---|
|           | AUTO | ~ | 57600 | ~ |
| al al and |      |   |       |   |

### Figure 5, open communication between computer and board: click on connect

If the USB interface is correctly recognized by the computer and the board is powered, connection should occur.

|                | 1    |   |       |     |
|----------------|------|---|-------|-----|
| Com: 🗹 Connect | COM1 | ~ | 57600 | × . |

#### Figure 6, when connection is done

Check:

click on the star button or type a command (validate the command with

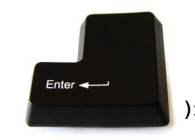

| 🥩 Dynamic                                           | Motion Co      | mmunia     | ation tool (built    | 04/2013)         |                                                                       |           |           | (     |       |
|-----------------------------------------------------|----------------|------------|----------------------|------------------|-----------------------------------------------------------------------|-----------|-----------|-------|-------|
| File Edit                                           | Command        | tools      | Help                 |                  | Com:                                                                  | Connect   | COM57     | 57600 | × *   |
| Dialog                                              | G              | iraph      | Graph values         | Registers        |                                                                       | Options   |           |       |       |
| tm<br>Wizard: demo<br>>help<br>Help: Please vi<br>> | isit www.dynai | micmotion. | ch and search corre: | sponding doc und | ler <pro< td=""><td>iducts&gt;</td><td></td><td></td><td></td></pro<> | iducts>   |           |       |       |
| Command: h                                          | elp 📗          | $\supset$  |                      | Software 📢 🚦     |                                                                       | 🕜 🗀 🖹     | 🕹 🏠 👘     | Actio | n 🚖 🧿 |
| Figure 7, 1                                         | testing: t     | he boa     | rd should an         | swer to a c      | omm                                                                   | nand with | a red tex | kt.   |       |
| Step 4: confi                                       | iqure as rec   | uired      |                      |                  |                                                                       |           |           |       |       |

| Dynamic Motion Communication tool (built 04/2013)                                                                                                    |         |         |       |      |            |         |          |      |            |
|----------------------------------------------------------------------------------------------------|---------|---------|-------|------|------------|---------|----------|------|------------|
| File                                                                                                    | Edit    | Command | tools | Help |            |         |          | Com: | 🗹 Cor      |
|                                                                                                    | ialog   | Gi      | raph  | Gra  | aph values | Be      | egisters |      | Optio      |
| tm<br>Wizard: demo<br>>help<br>Help: Please visit www.dynamicmotion.ch and search corresponding doc under <products><br/>&gt;ami1 17<br/><ami1=17></ami1=17></products> |         |         |       |      |            |         |          |      |            |
| Comma                                                                                                    | nd: ami | 1 17 T  |       |      |            | Softwar | e 🚺 🛽    |      | <u>ଜ</u> 🗀 |

Figure 8, example: configure a register, here "ami1" set to value 17. Use the command box.

Tip: To save and use in 1 click many registers, the software propose a tool named "script herper"

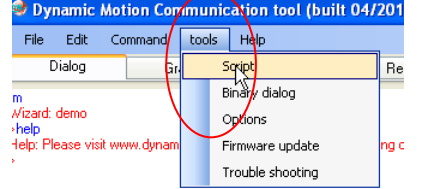

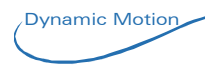

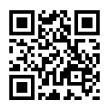

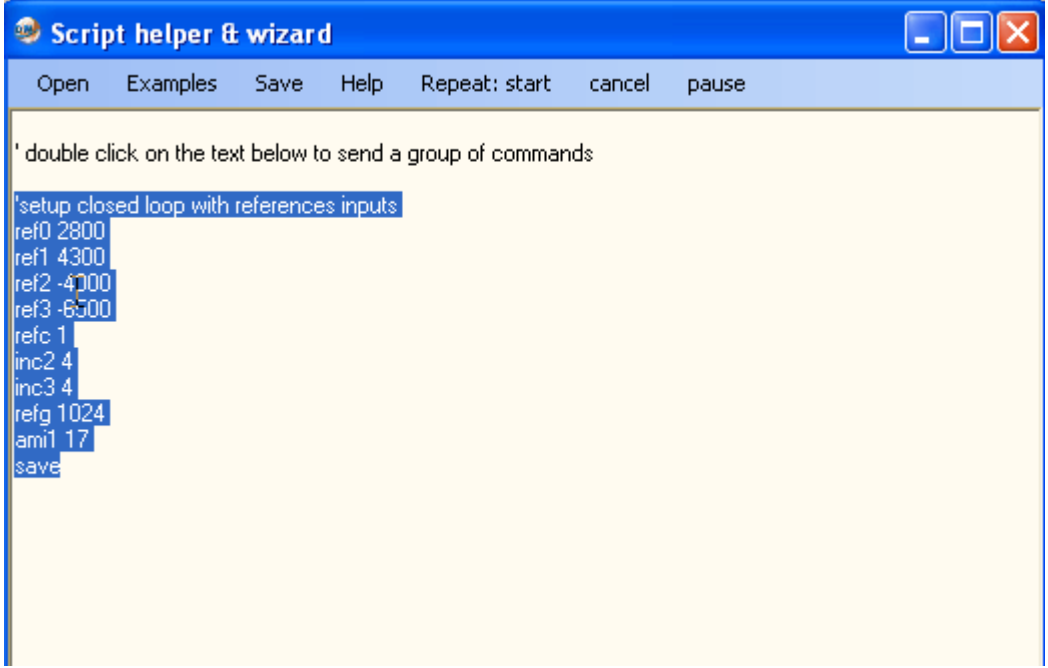

Figure 9, script helper: paste in the script helper window your list of commands and double click on it to execute

| Dynamic Motion Communication tool (built 04/2013)                                                                                                    |                                                                                                    |          |                                            |                                                                                                    |                                                                                                    |                                                                                   |           |    |       |   |
|----------------------------------------------------------------------------------------------------|----------------------------------------------------------------------------------------------------|----------|--------------------------------------------|----------------------------------------------------------------------------------------------------|----------------------------------------------------------------------------------------------------|-----------------------------------------------------------------------------------|-----------|----|-------|---|
| File Edit                                                                                                    | Command                                                                                                    | tools    | Help                                       |                                                                                                    | Com:                                                                                                    | Connect                                                                           | COM57     | ~  | 57600 | ~ |
| Dialog                                                                                                    | Gr                                                                                                    | aph      | Graph values                               | Registers                                                                                                    |                                                                                                    | Options                                                                           |           |    |       |   |
| ref1 4300<br>ref2 -4000<br>ref3 -6500<br>ref5 1<br>inc2 4<br>inc3 4<br>refg 1024<br>ami1 17<br>save<br><ref0=2800><re< td=""><td>f1=4300&gt;<ref.< td=""><td>2=-4000&gt;</td><td><ref3=-6500><refc=1></refc=1></ref3=-6500></td><td>&gt;<inc2=4><inc3=< td=""><td>•4&gt;<ref< td=""><td>g=1024&gt;<ami1:< td=""><td>=17&gt;Saved</td><td>31</td><td></td><td></td></ami1:<></td></ref<></td></inc3=<></inc2=4></td></ref.<></td></re<></ref0=2800> | f1=4300> <ref.< td=""><td>2=-4000&gt;</td><td><ref3=-6500><refc=1></refc=1></ref3=-6500></td><td>&gt;<inc2=4><inc3=< td=""><td>•4&gt;<ref< td=""><td>g=1024&gt;<ami1:< td=""><td>=17&gt;Saved</td><td>31</td><td></td><td></td></ami1:<></td></ref<></td></inc3=<></inc2=4></td></ref.<> | 2=-4000> | <ref3=-6500><refc=1></refc=1></ref3=-6500> | > <inc2=4><inc3=< td=""><td>•4&gt;<ref< td=""><td>g=1024&gt;<ami1:< td=""><td>=17&gt;Saved</td><td>31</td><td></td><td></td></ami1:<></td></ref<></td></inc3=<></inc2=4> | •4> <ref< td=""><td>g=1024&gt;<ami1:< td=""><td>=17&gt;Saved</td><td>31</td><td></td><td></td></ami1:<></td></ref<> | g=1024> <ami1:< td=""><td>=17&gt;Saved</td><td>31</td><td></td><td></td></ami1:<> | =17>Saved | 31 |       |   |

#### Figure 10, result after double click

Example of text file, can be downloaded here: <u>http://www.dynamicmotion.ch/download/example\_config\_file\_for\_Tinaxis-L.txt</u>

Or can be copy-paste from below

' double click on the text below to send a group of commands

'setup closed loop with references inputs ref0 2800 ref1 4300 ref2 -4000 ref3 -6500 refc 1 inc2 4 inc3 4 refg 1024 ami1 17 save

#### Adjusting the PID

The best way to adjust the PID is a practical test:

- 1. connect everything and mount the final load on the motor
- 2. set 0 to PIDF, PIDI, PIDD registers
- 3. search the highest value for PIDP that gives smooth result in all conditions
- 4. increase the PIDI value for compensation of the offset
- 5. PIDD can normally be omitted. Testing its best value can be done here
- 6. save!

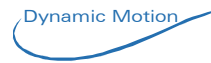

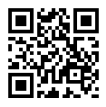